# Consumers Energy New Home Construction

## How to Reserve and Submit an Application

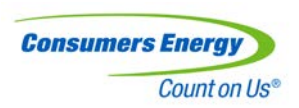

Ekotrope Instructions Designed for HERS Rater

# **Ekotrope Home Reservation and Submission Process**

Both Ekotrope and REM/Rate<sup>™</sup> users will use the Ekotrope portal to reserve and submit projects to CE

• A confirmed Ekotrope or REM/Rate<sup>™</sup> file is required for each submitted home

Raters are not required to purchase Ekotrope licensing to submit projects

 REM/Rate<sup>™</sup> users will receive credentials to Ekotrope with basic access to reporting and reservation/submission to CE

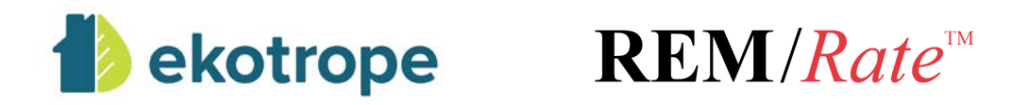

All homes must go through a two-step process to be paid by the Program. Once the home completes the final step of the two-step process, CE will batch and pay the homes that were submitted.

- 1. The first step is reserving the rebate. The reservation should occur prior to the Rater performing the pre-drywall insulation inspection.
  - Slide 7-8
- 2. The second step is submitting the confirmed rating after final inspection.
  - Slide 9-15

Rater will login to <u>app.ekotrope.com</u> on computer, laptop, or tablet

- Login credentials will be provided via email for those who do not already have Ekotrope licenses
- Use Chrome or Firefox

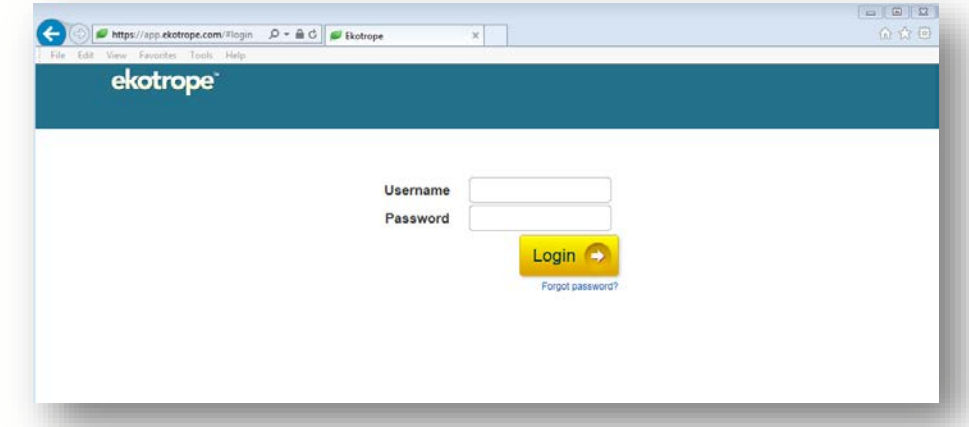

From the Ekotrope dashboard you can:

- Create a new project
- Search and find existing projects within the project list
- Open, copy, and delete projects
- Import projects from REM/Rate

|        | ekotrope"<br>My Projects |                       | din-reduite               | My Projects         | Component Librar | y    |      |        |
|--------|--------------------------|-----------------------|---------------------------|---------------------|------------------|------|------|--------|
| Find p | rojects                  |                       |                           | O Bort by Date Crea | ited * Desc *    |      |      |        |
|        | Prosect Name             | Rater of Record       | Builder                   | Street Address      | Status           | Open | Copy | Delete |
| а.     | test                     | DTE Rebate<br>Program | builder                   | 20155               | Unregistered     | Open | 1    |        |
| 8      | DTE Test Project         | OTE Rebato<br>Program |                           |                     | Unregistered     | Open |      |        |
|        |                          |                       |                           |                     |                  |      |      |        |
|        |                          |                       |                           |                     |                  |      |      |        |
|        |                          |                       |                           |                     |                  |      |      |        |
|        |                          |                       |                           |                     |                  |      |      |        |
|        |                          | New Project           | Ingon from REM/Rule Build | h Actions ~         |                  |      |      |        |

# Ekotrope Home Reservation Process

Instructions for Ekotrope and REM/Rate<sup>™</sup> users to create/reserve a new project:

- Click "New Project" on the bottom of the Ekotrope dashboard and fill in home information
- Click "Project Info" on the project's profile
- Click "Consumers" tab, update status to "Under Construction," fill in the Program form, click "Save" to close the form
- Click "Submit Project" on the project's profile and click "Consumers Energy"
  - You may submit in "Under Construction" status multiple times. If you learn that the expected completion date has been moved, update the Consumers tab and resubmit

## **Ekotrope Home Reservation Process**

| ekotrope" develue prog<br>My projects ) test                                                                                                    | Site Info Ri ing Info Utility Rate Consumers DTE                                                                                                    | My Projects test DTE                                                                                               |
|----------------------------------------------------------------------------------------------------|----------------------------------------------------------------------------------------------------|----------------------------------------------------------------------------------------------------|
| Upload<br>your Photo<br>Volume to the set of the set of th | Submission Status Under Construction  Enrolled Builder  Toll Brothers Inc.  Expected Start Date Tuesday February 4, 2020  Rough Inspection Date Friday February 21, 2020  Expected Completion Date Friday May 15, 2020  Electric Meter Number | Upload<br>Your Photo<br>Your Photo<br>Repair ID Unregistered                                                       |
| Analyze Submit Project  Reports  Submit Project  Reports  Submit Project  Reports  Submit Project  Reports  Submit Project  Reports  Submit Project  Reports  Submit Project  Reports  Submit Project  Reports  Submit Project  Reports  Submit Project  Submit Project  Submi    | Gas Meter Number<br>Electric Utility Consumers Energy •<br>Gas Utility Other •<br>X Cance Save                                                                                                    | Analyze Submit Project  Reports  Buildi Share with Provider Submit for QA  Indicativation Consumers Energy R  Walk |

Complete HERS Rating as usual in Ekotrope or REM/Rate<sup>™</sup> and register to RESNET

- REM/Rate<sup>™</sup> users must export the final REM/Rate<sup>™</sup> project to an XML file, then import to the existing Ekotrope project's profile using the import icon (bottom left)
- Mark the final design as the "Master Design" by clicking the blue ribbon next to the recent upload

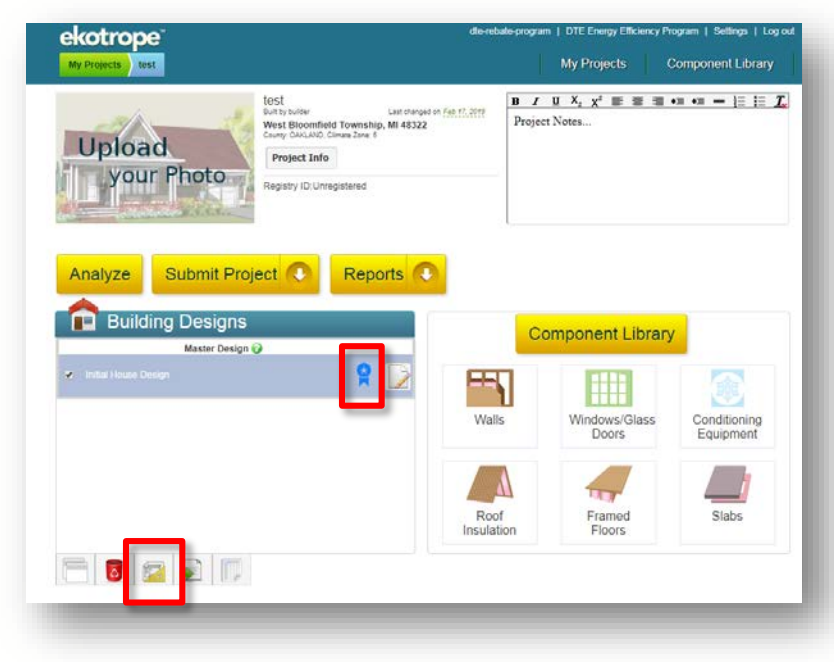

After final/post construction inspection is complete, you can run a report to determine the savings associated

All CE Program savings will be calculated using the Michigan Fuel Summary Comparison Federal Minimum Equipment Report

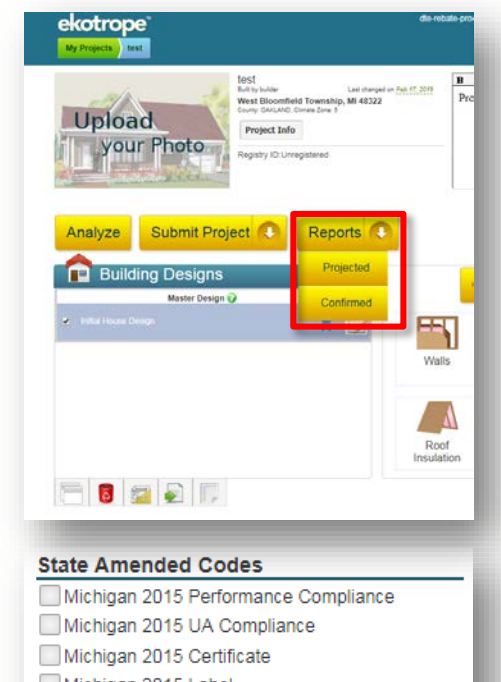

Michigan 2015 Label

Michigan Fuel Summary Comparison Fed. Min.

Michigan 2015 Reference Home Summary

After final design is complete in Ekotrope, submit the project to CE

- Click "Project Info" on the project's profile
- Click "Consumers" tab, update status to "Final Submission," complete the remainder of Program form, click "Save" to close the form
- Click "Submit Project" on the project's profile and click "Consumers Energy"
  - You may only submit in "Final Submission" status once. Be sure everything is filled in correctly, since you cannot make modifications after submission

| ekotrope derecide sog                                                                                                    | _                                                                                                    | My Projects Test DTE                                                                                           |
|----------------------------------------------------------------------------------------------------|----------------------------------------------------------------------------------------------------|----------------------------------------------------------------------------------------------------|
| Upload<br>your Photo<br>Repairs (D'Unepassed                                                                                                    | Site Info     Rating Info     Utility Rate     Consumers     DTE       Submission Status     Final Submission     •       Enrolled Builder     Toll Brothers Inc.     •       Expected Start Date     Tuesday February 4, 2020       Rough Inspection Date     Ifriday February 21, 2020       Expected Completion Date     Friday May 15, 2020 | Upload<br>your Photo<br>Registry D. Unregistered                                                               |
| Analyze Submit Project  Reports  Building Designs  Master Design  Master Design | Electric Meter Number 1234<br>Gas Meter Number 4567<br>Electric Utility Consumers Energy V<br>Gas Utility Other V<br>K Cance Save                                                                                                    | Analyze Submit Project  Reports  Buildi Share with Provider Submit for OA  Interference Consumers Energy Walks |

# Ekotrope Automated QA Check

After submitting to CE, an automated QA check will be ran on your project

- Yellow 🔺 is a soft QA/warning, meaning you can still submit
- Red A is a hard QA meaning, you must fix the project before submitting

# Ekotrope Automated QA Check

#### Rebate

• Displays the estimated rebate value

#### **Required Fields**

- Community (if custom, write "Custom")
- Lot/Unit (if custom, write "Custom")
- Enrolled Builder
- Expected Completion Date

#### **RESNET Registered**

• Home must be registered to RESNET using your rating software (may be software other than Ekotrope) prior to submitting to the Program

#### Infiltration Rate

 Must not exceed 4 ACH50 if following prescriptive path

#### HERS Index Score

 Must be HERS 56 or lower or Energy Star Certified (V3.1)

#### Submission status

• Can only be submitted in final status once

Michigan Code Compliance and Michigan 2015 Federal Minimum Equipment Standards

• Must meet Michigan 2015 Code requirements

#### Positive Rated vs Reference Home Savings

• Modeled home must consume less energy than the reference home

#### Zip Code Validation

• Must be within CE service territory

#### Algorithm Version

• You must use an Ekotrope version later than 3.2 to see accurate program savings and rebate value (update ekotrope version in "Project Info" "Rating info")

# **Ekotrope Automated QA Check**

You cannot successfully submit until all RED QAs are green

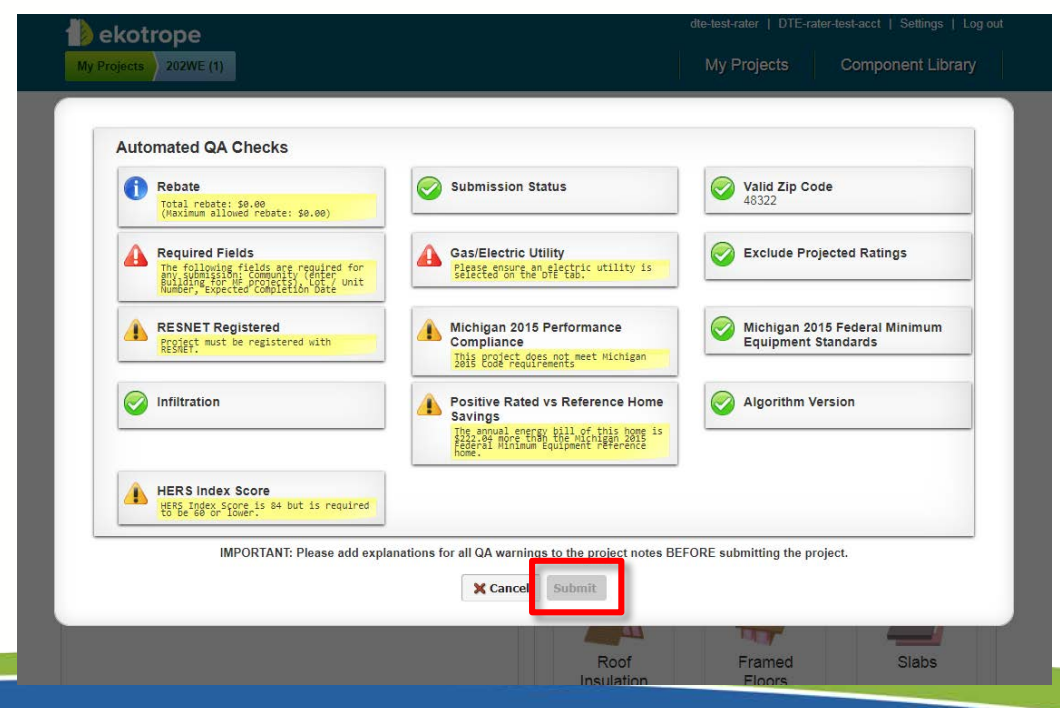

# Ekotrope Home Cancelation Process

If a home was submitted to the program and needs to be canceled, update status and submit the project to CE

- Click "Project Info" on the project's profile
- Click "Consumers" tab, update status to "Canceled," click "Save" to close the form
- Click "Submit Project" on the project's profile and click "Consumers Energy"

Reasons for cancelation may include:

- Duplicate project submitted
- Home not in Consumers territory
- Home does not qualify for program (HERS 57 or higher, or not Energy Star Certified)

## **Ekotrope Home Cancelation Process**

| ekotrope" develue grog<br>My Projects ) test                                                                                                    | Site Info Rating Info Utility Rate Consumers DTE                                                                                                    | My Projecta test DTE                                                                                         |
|----------------------------------------------------------------------------------------------------|----------------------------------------------------------------------------------------------------|----------------------------------------------------------------------------------------------------|
| Upload<br>your Photo Restriction Restriction | Submission Status Canceled   Enrolled Builder  Expected Start Date  Rough Inspection Date  Friday February 21, 2020  Expected Completion Date  Friday May 15, 2020 | Upload<br>your Photo<br>Registry ID Unregistered                                                             |
| Analyze Submit Project  Reports Building Designs Master Design  Rester Design  Reports Master Design  Reports Master Design  Reports Master Design  Reports Master Design  Reports National States  National States  National National Nat   | Electric Meter Number 1234<br>Gas Meter Number 4567<br>Electric Utility Consumers Energy V<br>Gas Utility Other V                                                  | Analyze Submit Project  Reports  Reports  Submit Provider  Submit for QA  Submit for QA  Submit for QA  Main |

# **Ekotrope Home Submission Summary**

An email will be sent to Builders and Raters every Friday, automatically, detailing home submission status.

 If builder or rater need an update at any other time, please contact 313.568.5267 or <u>CENewHomes@icf.com</u>

Builders will receive an incentive check on a twice-monthly basis

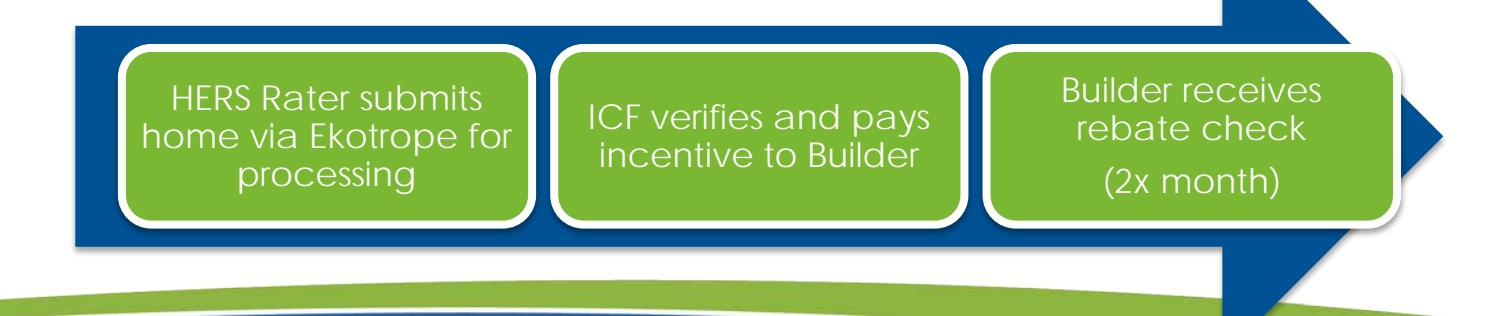

# Additional Resources

CE Program Manager

- <u>Yvonne.Lewis@cmsenergy.com</u>
- 517.262.6245
- CE New Homes Program Support
  - <u>CENewHomes@icf.com</u>
  - 313.568.5267
- Ekotrope Technical Support & Training
  - <u>https://ekotrope.freshdesk.com/support/home</u>
- REM Technical Support & Training
  - <u>http://www.remrate.com/home/support</u>